Общество с ограниченной ответственностью "1С-Медицина-Регион" Контракт № 86 /23 от 16.10.2023 года Рабочая документация

## Информационная система управления ресурсами медицинских организаций Тюменской области

Мероприятие № 1

### Развитие Системы в части функционала формирования СЭМД

## ПОЛЬЗОВАТЕЛЬСКАЯ ИНСТРУКЦИЯ

СЭМД «Протокол консультации в рамках диспансерного наблюдения»

На 6 листах

г. Тюмень 2023 г.

#### 1 Основание разработки инструкции

Основанием для разработки данного документа является Контракт № 86 /23 от 16.10.2023 года на выполнение работ по развитию (модернизации) Государственной информационной системы управления ресурсами медицинских организаций Тюменской области, а именно: раздел Технического задания (приложение № 1 к Контракту) п.2.1.2. Подзадача «Разработка функционала Системы и проведение испытаний» Мероприятия № 1 Развитие Системы в части функционала формирования СЭМД, Приложения № 2 «Требования на реализацию функционала формирования СЭМД в Государственной информационной системе управления ресурсами медицинских организаций Тюменской области».

#### 2 Пользовательская настройка Системы

От пользователя никаких настроек системы не требуется.

#### 3 Пользовательская инструкция

Войти в МИС, далее перейти в подсистему «Контроль исполнения», далее перейти по ссылке «АРМ Врача Поликлиника» (рис. №1).

| ≣ Главное 🚲 Договоры и 🎧 Маркетинг 📷                                                    | Медицинская организация 🌐 Нормативно-справочная информация | Репистратура<br>метрудоспособности Родова              | е сертификаты 👸 Контроль исполнения 🍶 Автоматизис, |  |  |  |  |
|-----------------------------------------------------------------------------------------|------------------------------------------------------------|--------------------------------------------------------|----------------------------------------------------|--|--|--|--|
|                                                                                         |                                                            |                                                        | Поиск (Ctrl+F) 🛛 🖈 🏟 🗙                             |  |  |  |  |
| Сменное задание                                                                         | Диспансерный учет                                          | Отчеты                                                 |                                                    |  |  |  |  |
| АРМ врача Поликлиника                                                                   | Диспансерное наблюдение                                    | Дополнительные отчеты                                  |                                                    |  |  |  |  |
| Журнал физиотералии <sup>ко</sup> Репистры хронических заболеваний                      |                                                            | Мониторинг оказания неотложной помощи                  |                                                    |  |  |  |  |
| Открыть органайзер пациента                                                             | МО-Профиль-Регистр                                         | Отчет планирование госпитализации                      |                                                    |  |  |  |  |
| Список маршрутных листов Регистрация соответствия регистров диспансеризации и диагнозов |                                                            | Отчет по пациентам, для которых создано Заключение ГВО |                                                    |  |  |  |  |
|                                                                                         | Планы лечения ДУ                                           | Паспорт врачебного участка (педиатрический)            |                                                    |  |  |  |  |
| Направления                                                                             | Регистр-Диагноз                                            | Паспорт врачебного участка (терапевтический)           |                                                    |  |  |  |  |
| Отчеты по контролю исполнения                                                           |                                                            |                                                        |                                                    |  |  |  |  |

Рисунок 1 – переход по ссылке «АРМ врача Поликлиника»

На форме АРМ врача переходим на вкладку «Приемы», далее открываем случай по пациенту, далее формируем ШМД «Протокол консультации в рамках диспансерного наблюдения», таким образом, автоматически сформируется СЭМД «Протокол консультации в рамках диспансерного наблюдения» (рис. №2, №3).

СЭМД «Протокол консультации в рамках диспансерного наблюдения» формируется на основании ШМД «Протокол консультации в рамках диспансерного наблюдения».

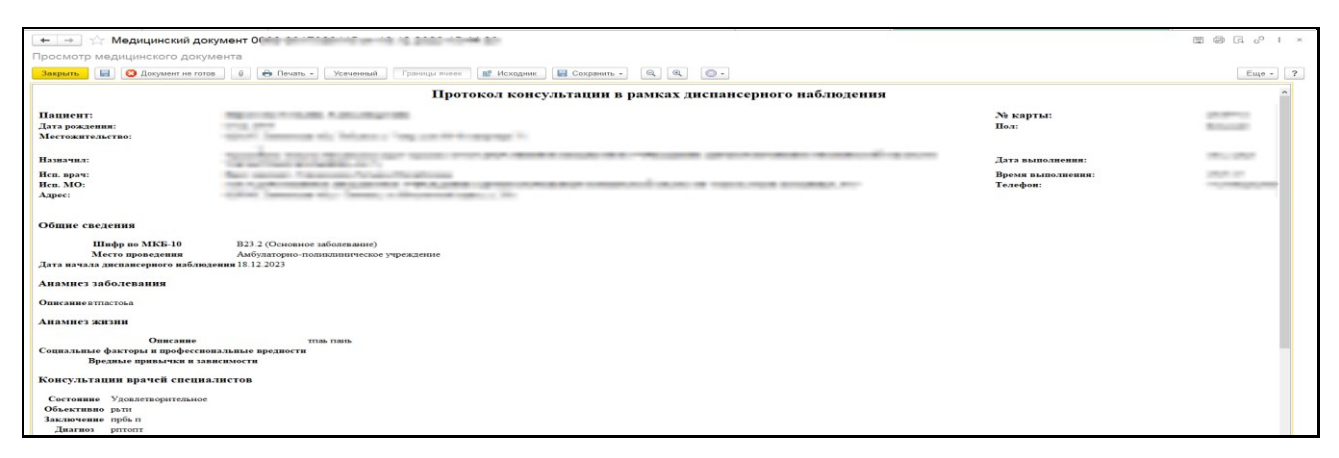

Рисунок 2 – ШМД «Протокол консультации в рамках диспансерного наблюдения» - печатная форма

| 🔶 → АРМ Врача: Пациент -                                          | reported and            | Ж. Время нач                  | ала приема: 💻        | G2                        |                                                                                                    | 🖫 🗔 I ×                                                                                                    |
|-------------------------------------------------------------------|-------------------------|-------------------------------|----------------------|---------------------------|----------------------------------------------------------------------------------------------------|----------------------------------------------------------------------------------------------------|
| Интерфейс: Компактный Обычный Исполнители:                        |                         | CMIT:                         | • 🖉 Дата             | а приема: 18.12.2023      | 🗇 📫 Изменить форму                                                                                                    |                                                                                                    |
| Список пациентов Запросы ТМК Приемы Общие документы Медицинская к | арта Диспансеризации    | я Текущие дела                |                      |                           |                                                                                                    |                                                                                                    |
| 🗟 🐄 🔍 Просмотр документа 💼 🥒 🗞 🔳 🧎 Т 🏂 - 🛢                        | П. ПМП                  | вмп - 🚺 🖌 🍓 📬 -               | 2 Показывать         | архивные данные Санато    | рно курортная карта 🛛 🐧 🍦 🚡 -                                                                                                    | 🤨 🖻 Список МД 👂 ЦЭМК Еще 🗸                                                                                                    |
| III Т C 🛞 Изменить случай Изменить посещение I                    | цистанционное сопровож, | дение • Закрыть случай Прия   | репить МД в другой с | лучай 🚺 🗿 Добавить доп. д | окумент к случаю Создать карту уче                                                                                                    | та диспансеризации Схемы АРВТ                                                                                                    |
| Статус и вид документа                                            | Дата приема             | Основной исполнитель          | Полис                | Специальность             | Соглашение                                                                                                    | - Усеченный Сепса Еще -                                                                                                    |
| , Амбулаторный случай                                             | Ball station            | 12 2 22                       |                      | Aug. 1973                 |                                                                                                    |                                                                                                    |
| (У)Готов, Протокол консультации в рамках диспансерного наблюдения | ALC: U.S. (0.1)         | Approximation and address     |                      |                           | Conception and a local design of the local design of the local des | and the second second se |
| C Distance a R D D Salayan series and                             | in or                   | in the second                 |                      | Same 1971                 |                                                                                                    | and minimum                                                                                                    |
| White the second party of the second second                       | 1112.000                | Name of Columns of Street and | 100                  |                           | CPUID CONTRACT 1                                                                                                    |                                                                                                    |
|                                                                   | ine ages                | 4.1.80-                       |                      | (many)                    |                                                                                                    | Report Property and a                                                                                                    |
| is the Report of Street                                           | 10100.000               | Internet Very Section         | 100                  |                           | Characterization of the                                                                                                    | A DOLLAR SPACE                                                                                                    |
| <ul> <li>Descents of the distribution data and the</li> </ul>     | ACC 1975                | 10.1.00                       |                      | 10010-010                 |                                                                                                    |                                                                                                    |
|                                                                   | 1 2023                  | Глумора Алексанала Наильерна  | OMC                  | Tenenus                   | "CTRAXORAG KOMPAHING "C                                                                                                    | NUMPATION / A                                                                                                    |

Рисунок 3 – ШМД «Протокол консультации в рамках диспансерного наблюдения» - подписанный документ

Выявление диспансерного наблюдения. Формирование МД «Протокол консультации в рамках диспансерного наблюдения»

МД «Протокол консультации в рамках диспансерного наблюдения» - формируется при проведении консультации врачом-специалистом. При прохождении пациентом диспансерного наблюдения - консультация врачом-специалистом (врач-специалист, не осуществляющий наблюдение за течением основного заболевания).

# Формирование протокола «Протокол консультации в рамках диспансерного наблюдения»

ШМД «Протокол консультации в рамках диспансерного наблюдения» разбит на вкладки (рис. №4).

Таблица «Льготные категории» подтягиваются из данных пациента при условии, что у пациента есть льготы и у элементов соответствующих справочников заполнен «Внешний код Минздрава» (для категории льгот заполнен «Внешний код Минздрава»). Поля «Группа инвалидности», «Дата установления инвалидности» и «Причина инвалидности» подтягиваются из данных пациента при условии, что у пациента установлена инвалидность в ОДП и у элементов соответствующих справочников заполнен Код Минздрава.

| Протокол консульта      | ции в рамках диспансерного         | о наблюдения                          |                                 |                          |                         |                                              |
|-------------------------|------------------------------------|---------------------------------------|---------------------------------|--------------------------|-------------------------|----------------------------------------------|
| Записать и закрыть      | 🔡 📀 Документ готов 🛛 Выбрать       | ШМД Заполнить на основании            | Клинические рекомендации        | Изменить аллергоанам     | нез Очистить все поля   | Создать на основании 👻 📮                     |
| Пациент:                |                                    | Номер карты: <u>201857164</u>         |                                 |                          |                         | 🔹 Выбрать 👂 Запятая                          |
| Социальный анамнез      | Льготные категории:                |                                       |                                 |                          |                         |                                              |
| Сведения о консультации | Добавить 🛉 🖶                       |                                       |                                 |                          | Еще -                   | -                                            |
| Витальные параметры     | Категория Наименование             |                                       |                                 | Дата начала действия     | Дата окончания действия | <ul> <li>Консультация в рамках ДУ</li> </ul> |
| Диагнозы                | 81 Инвалиды I стел                 | ени                                   |                                 | 26.09.2022               | 01.01.2099              |                                              |
| Заключение консультации |                                    |                                       |                                 |                          |                         |                                              |
|                         | -                                  |                                       |                                 |                          |                         |                                              |
|                         | Группа инвалидности:               | 3 rpynna                              | · ₽                             |                          |                         |                                              |
|                         | Порядок установления инвалидности: | Впервые                               | •                               |                          |                         |                                              |
|                         | Дата установления инвалидности:    | 22.01.2018                            |                                 |                          |                         |                                              |
|                         | Срок инвалидности:                 | до 18 лет                             | * (P                            |                          |                         |                                              |
|                         | Причина инвалидности:              | F80.8                                 | * @                             |                          |                         |                                              |
|                         | Потенциально-опасные социальные ф  | акторы:                               |                                 |                          |                         |                                              |
|                         | Добавить 🛧 🕹                       |                                       |                                 |                          | Еще +                   |                                              |
|                         | Нерациональное питание             |                                       |                                 |                          |                         |                                              |
|                         |                                    |                                       |                                 |                          |                         |                                              |
|                         |                                    |                                       |                                 |                          |                         |                                              |
|                         | Профессиональные вредности:        |                                       |                                 |                          |                         |                                              |
|                         | Добавить 🔶 🕹                       |                                       |                                 |                          | Еще +                   |                                              |
|                         | Пониженное давление воздушной и    | (или) газовой сред и пониженное парци | альное давление кислорода во вд | цыхаемом воздухе или иск | усствен                 |                                              |
|                         |                                    |                                       |                                 |                          |                         |                                              |
|                         |                                    |                                       |                                 |                          |                         |                                              |
|                         | Зависимости:                       |                                       |                                 |                          |                         |                                              |
|                         | Добавить 🛧 🖶                       |                                       |                                 |                          | Еще -                   |                                              |
|                         | Злоупотребление алкоголя           |                                       |                                 |                          |                         |                                              |
|                         |                                    |                                       |                                 |                          |                         | 11                                           |

Рисунок 4 - МД «Протокол консультации в рамках диспансерного наблюдения»

На вкладке «Сведения о консультации» поле «Тип консультации» подтягивается из номенклатуры приема. В данном примере, пациент записан на услугу «Прием терапевта», подтянулся тип консультации «Консультация терапевта» (рис. №5).

Поле «Дата окончания» с возможностью редактирования, но если поле осталось не заполненным (пустым), то при нажатии «Документ готов» оно заполнится датой проведения документа.

Поле «Место проведения» по умолчанию заполняется значением «Амбулаторнополиклиническое звено» с возможностью выбора других значений.

Обязательные поля выделяются красной пунктирной линией.

| Социальный анамнез      | Дата начала:                 | Дата ок | сончания:                              |
|-------------------------|------------------------------|---------|----------------------------------------|
| Сведения о консультации | 18.10.2022 15:11             | 18.10.2 | 2022 15:16                             |
| Витальные параметры     | Тип консультации:            |         | Консультация терапевта - Ф             |
| Диагнозы                | Маста сказания малиничской   |         |                                        |
| Заключение консультации | Wecto оказания медицинской г | юмощи.  | Амоулаторно-поликлиническое учреждение |
|                         | Направление:                 |         |                                        |
|                         | Диспансерное наблюдение:     |         | - U                                    |
|                         | Анамнез заболевания:         |         |                                        |
|                         | Анамнез заболевания          |         |                                        |
|                         |                              |         |                                        |
|                         |                              |         |                                        |
|                         |                              |         |                                        |
|                         |                              |         |                                        |
|                         |                              |         |                                        |
|                         |                              |         |                                        |
|                         |                              |         |                                        |
|                         |                              |         |                                        |
|                         |                              |         |                                        |
|                         | Анамнез жизни:               |         |                                        |
|                         | Анамнез жизни                |         |                                        |
|                         |                              |         |                                        |
|                         |                              |         |                                        |

Рисунок 5 - МД «Протокол консультации в рамках диспансерного наблюдения» вкладка «Сведения о

консультации»

В поле «Направление» необходимо указать документ «Направление», в раках которого пациент был отправлен на консультацию по диспансерному наблюдению. При нажатии «Показать все откроется список направлений по пациенту. Выбрать направление (рис. №6).

| Направление:                                                            |                        |                       |                                                      | · @                              |                          |                                   |                  |
|-------------------------------------------------------------------------|------------------------|-----------------------|------------------------------------------------------|----------------------------------|--------------------------|-----------------------------------|------------------|
| Диспансерное наблюдение:<br>Анамнез заболевания:<br>Анамнез заболевания | Направления<br>Выбрать | <b>я</b><br>Создать 💽 | Регистрация пациента 😽 Со                            | гласовать 🔒 Печа                 | ать 🔹 Поиск (С           | Ctrl+F) × Q •                     | Еще - ?          |
|                                                                         | Дата Џ Номер           |                       | Организация отправитель<br>ГБУЗ ТО "Областная Больни | Кем направлен<br>Глумова Алексан | Специализа<br>Неврология | Направление на<br>На консультацию | Диагноз<br>С00.1 |
|                                                                         |                        |                       |                                                      |                                  |                          |                                   |                  |

#### Рисунок 6 - Форма выбора документа «Направление»

В поле «Диспансерное наблюдение» необходимо указать документ «Диспансерное наблюдение», в раках которого пациенту проводится консультацию. При нажатии «Показать все откроется список документов диспансерного наблюдения по пациенту. Выбрать документ ДН (рис. №7).

СЭМД «Протокол консультации в рамках диспансерного наблюдения» передается в РЭМД по пациентам, состоящим на ДН и по пациентам, которые снимаются с ДН. Таким образом, в поле «Диспансерное наблюдение» в ШМД «Протокол консультации в рамках диспансерного наблюдения», пользователь выбирает необходимый документ «Диспансерное наблюдение» (*m.e.* выбирает документ «Диспансерное наблюдение» с датой снятия ДН, в случае если пациент снят с ДН (процесс снятия с ДН стандартный, пользователь осуществляет снятие с ДН при необходимости и далее выбирает документ с ДН, где установлена дата снятия с ДН), либо пользователь выбирает документ «Диспансерное наблюдение с действующем ДН).

| Направление:             | Направление Н    | аправление Н7326000182 от 18.10.2022 15:14:14 • Ø |                              |               |               |               |                          |             |                  |
|--------------------------|------------------|---------------------------------------------------|------------------------------|---------------|---------------|---------------|--------------------------|-------------|------------------|
| Диспансерное наблюдение: |                  |                                                   |                              | ✓ Q           | 1             |               |                          |             |                  |
| Диспансерное наблюдение  | )                |                                                   |                              |               |               |               |                          |             | : • ×            |
| Выбрать Создать 🚡 🤇      | Создать на основ | вании 🔸 🔒                                         | <ul> <li>Печать -</li> </ul> |               |               |               | Поиск (Ctrl+F)           | ×           | <b>Q</b> т Еще т |
| Дата ↓ Но                | омер /           | Диагноз                                           | Дата взятия                  | Регистр       | Вид включения | Врач взявший  | Специализация врача взяв | Дата снятия | Причина снятия   |
| 03.07.2018 21:08:22 00   | 00199031 E       | E10.4+                                            | 23.05.2018                   | РПСХЗ Эндокр  | В ходе диспан | Полякова Нина | Терапия                  | 31.05.2018  | Прочие           |
| 03.07.2018 21:08:23 00   | 00199032 F       | F80.2                                             | 31.05.2018                   | РПСХЗ Эндокр  | Прочие        | Шадрина Ирина | Эндокринология           |             |                  |
| □ 18.10.2022 15:14:59 00 | 00225626         | C00.1                                             | 18.10.2022                   | РПСХЗ Онколог | При комплексн | Глумова Алекс | Терапия                  |             |                  |
|                          |                  |                                                   |                              |               |               |               |                          |             |                  |
|                          |                  |                                                   |                              |               |               |               |                          |             |                  |
|                          |                  |                                                   |                              |               |               |               |                          |             |                  |

Рисунок 7 - Форма выбора документа «Диспансерное наблюдение»

Заполнить обязательные поля «Анамнез жизни и «анамнез заболевания».

На вкладке «Витальные параметры» заполнить необходимые витальные параметры (рис. №8).

| Протокол консульта      | ции в рамках диспансерного набл            | рдения                                                                           |          |
|-------------------------|--------------------------------------------|----------------------------------------------------------------------------------|----------|
| Записать и закрыть      | 🔚 😔 Документ готов 🛛 Выбрать ШМД           | Заполнить на основании Клинические рекомендации Изменить аллергоанамнез Очистить | все поля |
| Пациент: Солона присти  | a cviewanyyvona                            | Чомер карты: <u>201857164</u>                                                    |          |
| Социальный анамнез      | Температура тела:                          | 00 °C                                                                            |          |
| Сведения о консультации | Артериальное систелическое давление:       |                                                                                  |          |
| Витальные параметры     | Артернальное систолическое давление.       | o mm.pr.ot.                                                                      |          |
| Диагнозы                | Артериальное диастолическое давление:      | 0 MM.pt.ct.                                                                      |          |
| Заключение консультации | Частота сердечных сокращений:              | 55 /мин                                                                          |          |
|                         | Пульс:                                     | 55 /мин                                                                          |          |
|                         | Сатурация:                                 | 0 %                                                                              |          |
|                         | Частота дыхания:                           | 0 /мин                                                                           |          |
|                         | Диурез:                                    | 0 мл                                                                             |          |
|                         | Длина тела:                                | 0,0 CM                                                                           |          |
|                         | Масса тела:                                | 0 кг                                                                             |          |
|                         | Индекс массы тела:                         | 0.0 KT/M2                                                                        |          |
|                         | Окружность головы:                         | 55 cm                                                                            |          |
|                         | Окружность плеч:                           | 55 CM                                                                            |          |
|                         | Окружность талии:                          | 0 cm                                                                             |          |
|                         | Окружность бедер:                          | 0 GM                                                                             |          |
|                         | Суточный объем физиологических отправлений | 0 MR                                                                             |          |

Рисунок 8 - МД «Протокол консультации в рамках диспансерного наблюдения» вкладка «Витальные

параметры»

На вкладке «Диагнозы» указать диагноз (рис. №9).

| Социальный анамнез      | Добавить | Добавить 🕈 🕏                               |               |                         |                            |  |  |  |
|-------------------------|----------|--------------------------------------------|---------------|-------------------------|----------------------------|--|--|--|
| Витальные параметры     | МКБ10    | Наименование                               | Клиническое о | Степень обоснованности  | Вид нозологической единицы |  |  |  |
| Диагнозы                | C00.1    | Злокачественное новообразование наружной п |               | Предварительный диагноз | Основное заболевание       |  |  |  |
| Заключение консультации |          |                                            |               |                         |                            |  |  |  |
|                         |          |                                            |               |                         |                            |  |  |  |
|                         |          |                                            |               |                         |                            |  |  |  |
|                         |          |                                            |               |                         |                            |  |  |  |
|                         |          |                                            |               |                         |                            |  |  |  |

Рисунок 9 - МД «Протокол консультации в рамках диспансерного наблюдения» вкладка «Диагнозы»

На вкладке «Заключение консультации» заполнить обязательные поля (рис. №10).

| Социальный анамнез      | Состояние пациента: Удовлетворительное -                               |
|-------------------------|------------------------------------------------------------------------|
| Сведения о консультации |                                                                        |
| Витальные параметры     | /portson                                                               |
| Диагнозы                |                                                                        |
| Заключение консультации |                                                                        |
|                         |                                                                        |
|                         |                                                                        |
|                         |                                                                        |
|                         | Заключение:                                                            |
|                         | Заключение                                                             |
|                         |                                                                        |
|                         |                                                                        |
|                         |                                                                        |
|                         |                                                                        |
|                         |                                                                        |
|                         | Диагнозы:                                                              |
|                         | Диагнозы                                                               |
|                         |                                                                        |
|                         |                                                                        |
|                         |                                                                        |
|                         |                                                                        |
|                         |                                                                        |
|                         | узаменения диагноза по сравнению с диагнозом в предыдущен консультации |
|                         | rekowenjaujin.<br>Pekowenjauji                                         |
|                         |                                                                        |
|                         |                                                                        |
|                         |                                                                        |
|                         |                                                                        |

Рисунок 10 - МД «Протокол консультации в рамках диспансерного наблюдения» вкладка «Заключение консультации»

Если в протоколе остались не заполненными обязательные поля, то при нажатии «Документ готов» выведутся сообщения о незаполненных полях внизу формы документа.

Также для заполнения текстовых полей можно использовать механизм «Готовые фразы».

После заполнения обязательных и необходимых полей нажать «Документ готов» и подписать протокол.

**ВАЖНО!** Для отправки СЭМД «Протокол консультации в рамках диспансерного наблюдения» в РЭМД, необходимо подписать документ электронной подписью врача + электронной подписью МО.